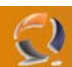

## INSTALLAZIONE ACTIVESYNC 3.8 (ITALIANO) SU WINDOWS 2000 E WINDOWS XP

## PREREQUISITI:

Avanti

- Pacchetto di installazione MSASYNC.EXE
- Utenza amministrativa locale della macchina

Lanciare il file con diritti amministrativi

| Microsoft ActiveSync |                                                                                                    |  |
|----------------------|----------------------------------------------------------------------------------------------------|--|
|                      | Installazione di Microsoft®<br>ActiveSync® 3.8                                                                                  |  |
|                      | Prima di poter scambiare informazioni tra il dispositivo<br>portatile e questo computer, è necessario installare<br>ActiveSync. |  |
|                      | Questa installazione guidata consente di:                                                                                       |  |
|                      | Installare l'applicazione ActiveSync in questo computer                                                                         |  |
|                      | Configurare il dispositivo portatile                                                                                            |  |
|                      | Nota: è consigliabile chiudere tutte le applicazioni attive<br>prima di procedere con l'installazione guidata.                  |  |
|                      | Fare clic su Avanti per continuare l'installazione. Fare clic su<br>Annulla per interrompere l'installazione.                   |  |
|                      |                                                                                                    |  |
|                      | < Indietro Avanti > Annulla ?                                                                                                   |  |
| 2                    | Fig.1                                                                                                    |  |

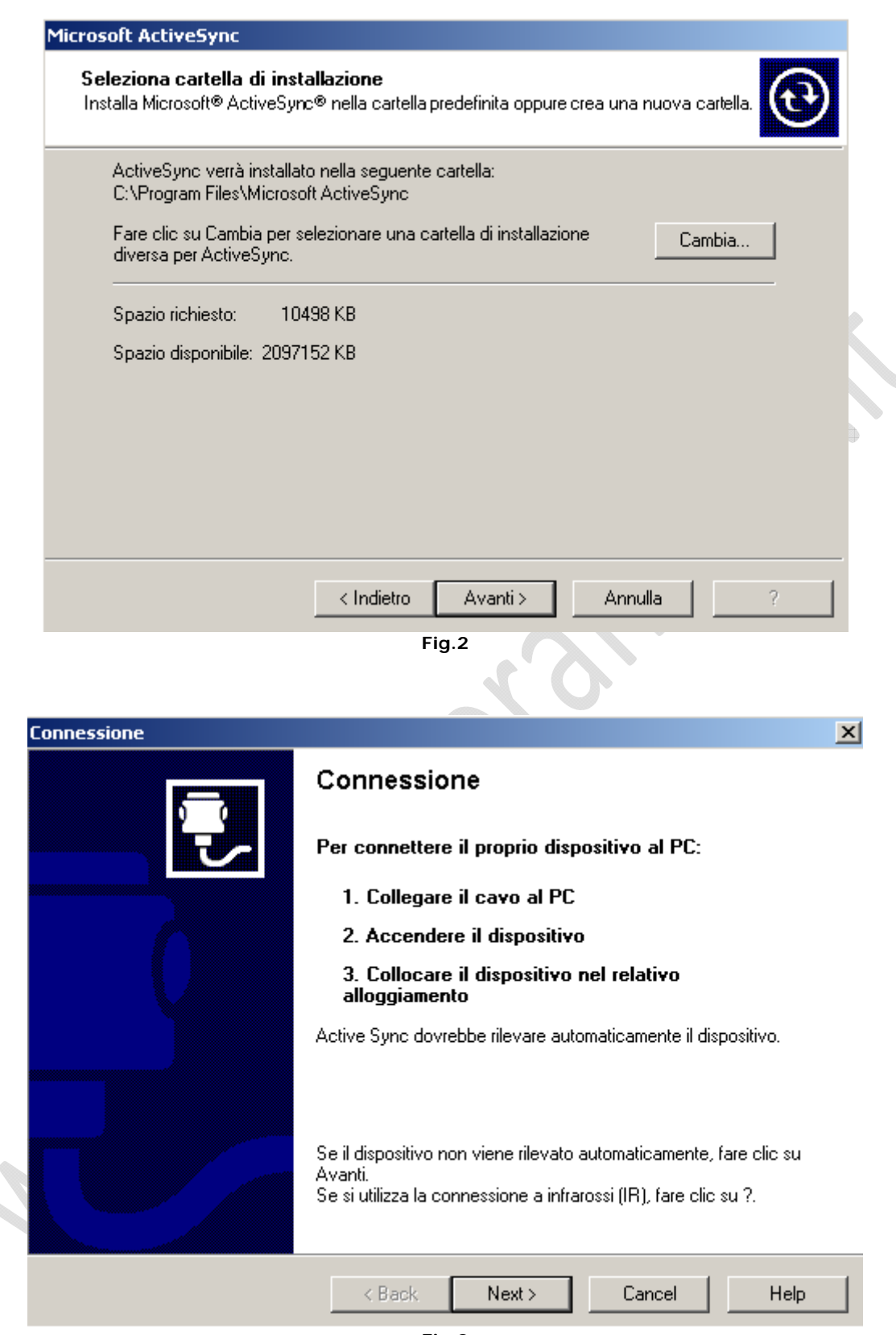

2

Avanti

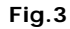

Seguire le istruzione, quindi collegare il palmare al pc tramite cavo o tramite basetta quindi attendere l'installazione dei driver .

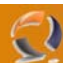

| 😣 Microsoft ActiveS    | ync              |         |            |
|------------------------|------------------|---------|------------|
| File Visualizza Strume | enti ?           |         |            |
| Sincronizza Interrompi | Dettagli Esplora | Opzioni |            |
| Nessuna rel            | azione stabi     | lita    |            |
| Non connesso           |                  | C       |            |
|                        |                  |         |            |
| Tipo informazioni      | Stato            |         |            |
|                        |                  |         | <b>C</b> • |
|                        | Fig.4            | 202     |            |

A questo punto chiudere la finestra sovrastante e fare un Log-Off, quindi rientrare come utente non amministratore della macchina.

## Lanciare ActiveSync da Start, Programmi.

| <ul> <li>And the second second se</li></ul> |
|----------------------------------------------------------------------------------------------------|
|                                                                                                    |

Lasciare tutto invariato e cliccare su Next

| <u></u>     |                                                                                                    | WWW.CHIATTORAFFAELE.IT                                                                                                    |
|-------------|----------------------------------------------------------------------------------------------------|----------------------------------------------------------------------------------------------------|
|             | Nuova relazione                                                                                                    | X                                                                                                    |
|             | Specificare il tipo di sincronizzazione desiderato<br>Sincronizzazione con il PC o con un server                                                                                                    | e de la companya de la companya de l |
|             | È possibile sincronizzare i dati, come messaggi di posta elettronica e vi<br>dispositivo e questo PC. Tuttavia, se si ha accesso a un server Micros<br>Exchange ActiveSync, è possibile impostare la sincronizzazione diretta<br>informazioni con un server, che consente di ottenere informazioni aggi<br>PC è spento. | oci del calendario, fra il<br>oft Exchange con<br>i di alcuni tipi di<br>ornate anche quando il                                                                                                    |
|             | Indicare in che modo si desidera effettuare la sincronizzazione con il di                                                                                                    | spositivo:                                                                                                    |
|             | Sincronizza con questo PC                                                                                                    |                                                                                                    |
|             | Sincronizza con il server Microsoft Exchange e/o con il PC                                                                                                    |                                                                                                    |
|             | (Nota: è necessario disporre dell'accesso al server Microsoft Excl<br>ActiveSync o al server Microsoft Mobile Information).                                                                                                    | hange con Exchange                                                                                                    |
|             | < Back Next >                                                                                                    | Cancel Help                                                                                                    |
|             |                                                                                                    |                                                                                                    |
| Selezionare | Sincornizza con questo PC quindi Next                                                                                                    |                                                                                                    |
| Avviso si   | ncronizzazione server                                                                                                    | ×                                                                                                    |
| <u>.</u>    | Il dispositivo portatile è stato impostato per la sincronizzazione delle info<br>sincronizzarle solo su questo computer, non sarà possibile modificare le i<br>fino a quando la sincronizzazione con il PC non sarà completata.                                                                                         | rmazioni con il server. Se si sceglie di<br>mpostazioni di sincronizzazione con il server                                                                                                    |
|             | Per modificare le impostazioni di sincronizzazione con il PC, fare clic su Sì<br>Per modificare le impostazioni di sincronizzazione con il PC e con il server                                                                                                    | , fare clic su No.                                                                                                    |
|             | Yes No                                                                                                    |                                                                                                    |
|             | Fig.7                                                                                                    |                                                                                                    |

Cliccare su **Yes** per proseguire con l'installazione.

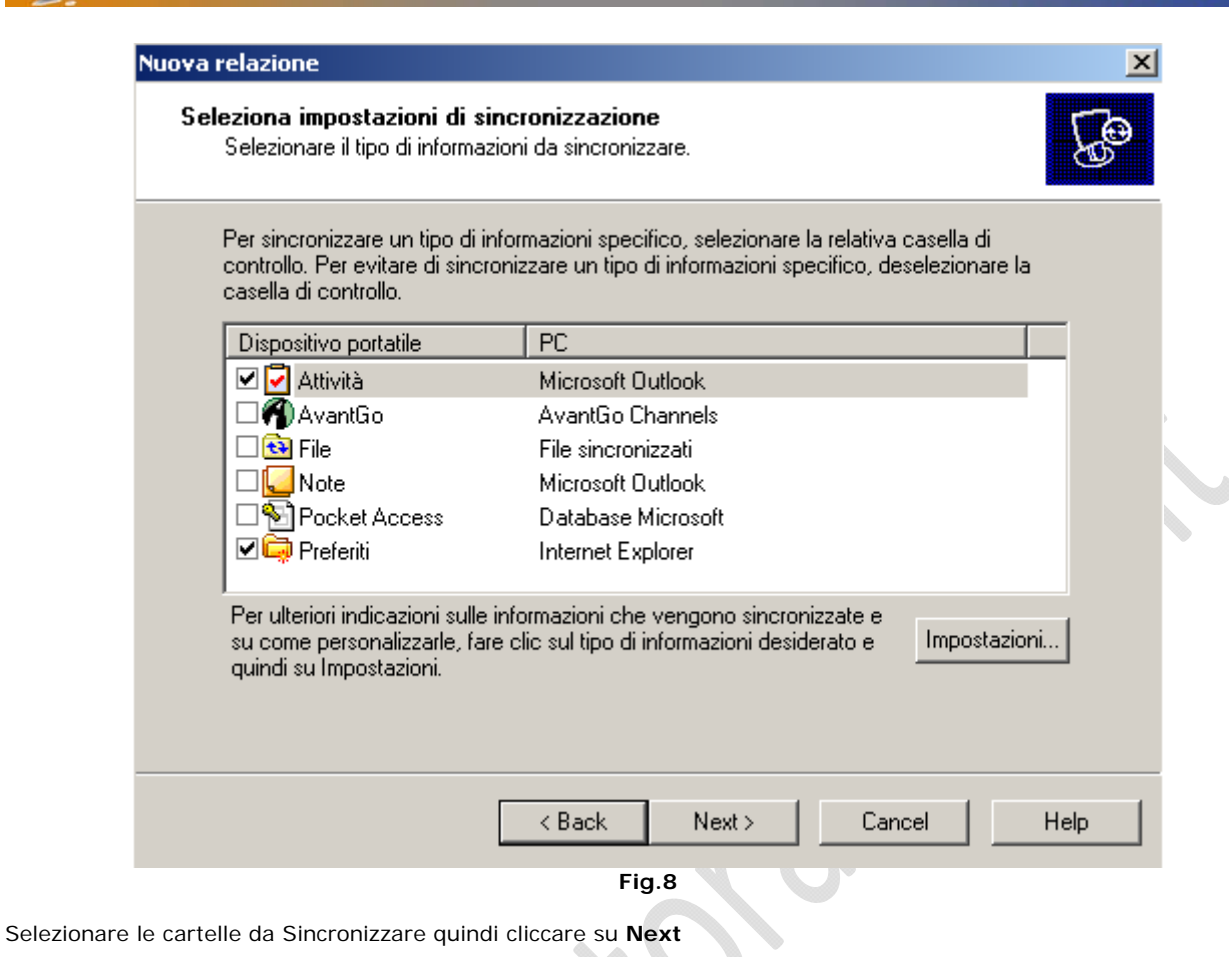

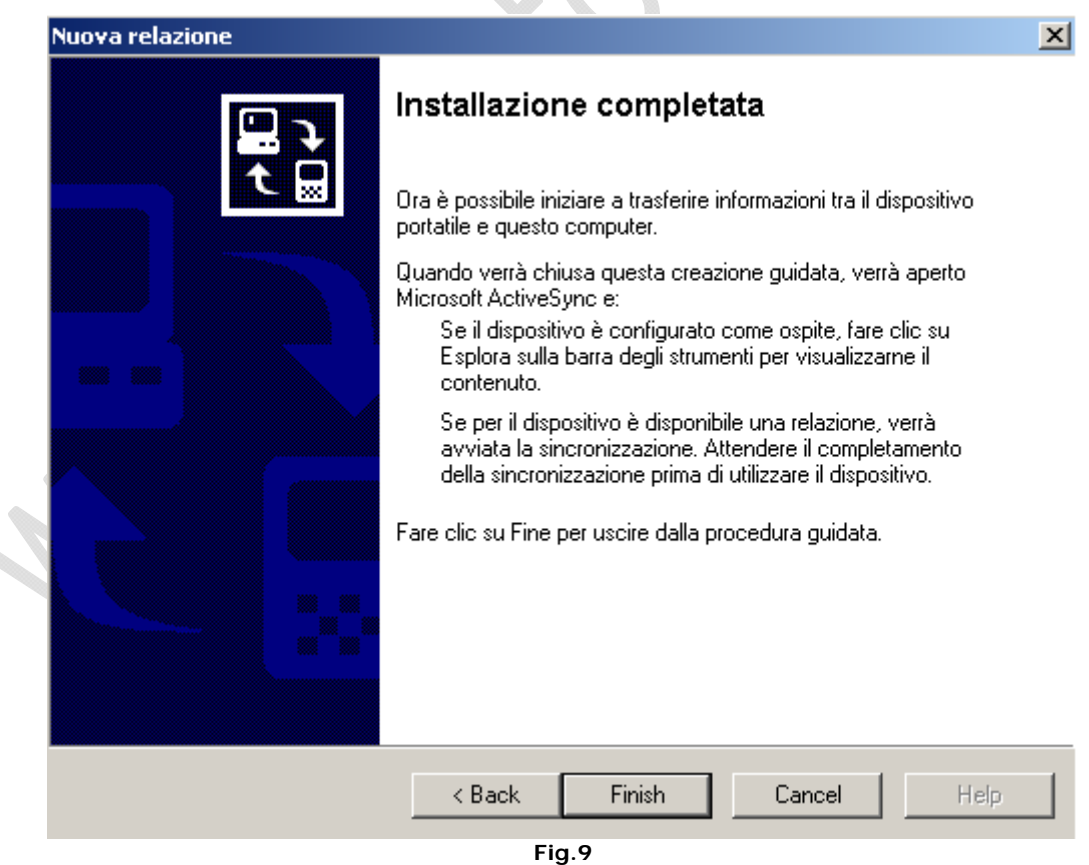

Finish

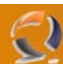

| 😣 Microsoft ActiveS    | ync                                             |            |               | _ 🗆 🗡   |
|------------------------|-------------------------------------------------|------------|---------------|---------|
| File Visualizza Strum  | enti ?                                          |            |               |         |
| Sincronizza Interrompi | Dettagli E                                      | Splora     | Opzioni       |         |
| Pocket_PC5             |                                                 |            |               |         |
| Ricerca di modifich    | e in corso                                      |            |               |         |
|                        |                                                 |            |               |         |
| Tipo informazioni      | Stato                                           |            |               |         |
| 🛃 Attività             | Sincronizzato                                   |            |               |         |
| 🔁 File<br>🛱 Preferiti  |                                                 |            |               |         |
| Calendario             | Lo stato di sincr                               | ronizzazio | ne è indicato | nel dis |
| 🔚 Contatti             | Lo stato di sincr                               | ronizzazio | ne è indicato | nel dis |
| 🖄 Posta in arrivo      | Lo stato di sincronizzazione è indicato nel dis |            |               |         |
|                        | Fig.10                                          |            |               |         |

Attendere la fine della sincornizzazione quindi chiudere l'applicativo.

**!!!ATTENZIONE!!!** Chiudendo la finestra del programma, notiamo che in basso a destra si è messo a riposo in ascolto di altre Sincornizzazioni future. (vedi Figura sottostante)

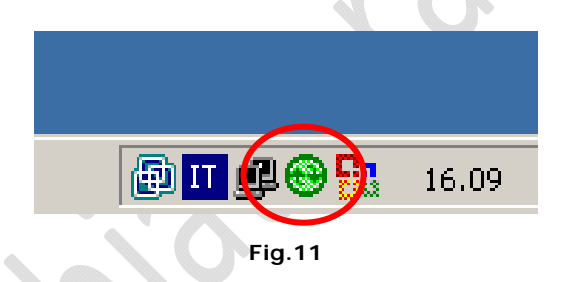

## PER WINDOWS XP SI PROCEDE ALLO STESSO MODO SIA PER L'INSTALLAZIONE CHE PER LA CONFIGURAZIONE.